## 長期間使用しないときは

1週間以上使用しないときは、以下の内容にしたがって清掃してください。

## 事前に確認してください

- [ニアエンド]、[インクエンド]は表示していませんか?
- 洗浄動作の際に、メンテナンス液やインクを吸引します。このとき、エラーが発生していると洗浄ができません。新しいインクに交換してください。

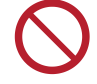

 主電源を切らないでください。主電源を切っていると、オートメンテナンス機能(ノズル詰ま り防止機能やインク排出経路の清掃機能など)が実行することができません。吐出不良(ノズ ル詰まり、飛行曲がりなど)の原因になります。

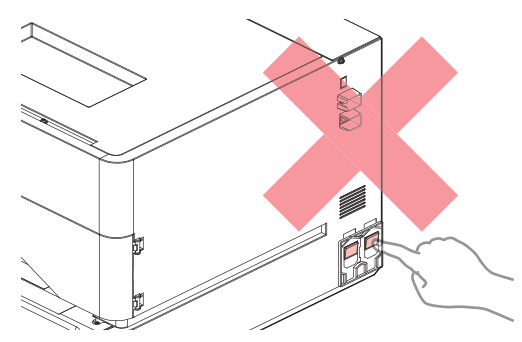

- プラテン上にメディアをセットしたまま放置しないでください。メディアが波打つ原因になります。
- 本機を使用しないときは、クランプレバーを上げてピンチローラーとグリットローラーを離してく
  - ピンチローラーを下げたまま放置すると、ピンチローラーが変形して、メディアを正常に フィードできなくなるおそれがあります
  - メディアをセットしたまま放置すると、メディアがピンチローラーに押しつぶされて、ピンチ ローラー跡が残る原因になります。
- ディスプレイに"廃インクタンク確認"が表示されたら、廃インクタンクを確認してください。
- ▲ ローカルモード画面から[MENU] > [メンテナンス]を選択して、[ENTER]キーを押す。
  - メンテナンスメニューが表示されます。
- [ステーションメンテ] > [保管洗浄]を選択して、[ENTER]キーを押す。
  ・キャリッジがプラテン上に移動します。
- **3** メンテナンスカバー(右側)を開く。
- **4** ワイパーを清掃する。
- 5 キャップゴムを清掃する。
- 6 清掃が終わったら[ENTER]キーを押す。

7 キャップにメンテナンス液を満たす。

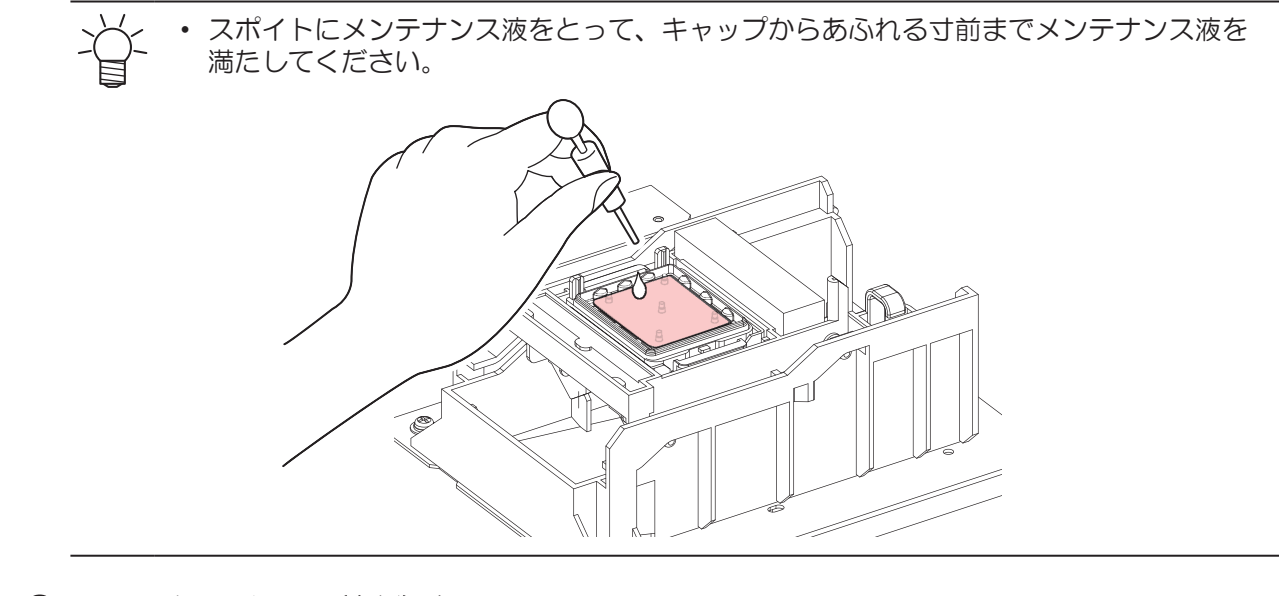

- 8 メンテナンスカバー(右側)を閉じる。
- 9 放置時間を設定して、[ENTER]キーを押す。
  - ・ プリントノズルの洗浄が終了すると、自動的にクリーニングを実行します。
  - [しばらくお待ちください。]の表示になります。
- 10 再度、[メンテナンス洗浄液を満たす]が表示されたら、メンテナンスカバー(右側)を開け、手順7 と同様にキャップに洗浄液を満たす。
- 11 メンテナンスカバー(右側)を閉じる。